|                                                                                                    | Μ                                                                                                    | ode d'emploi du Vote par Internet                                                                                                    |
|----------------------------------------------------------------------------------------------------|----------------------------------------------------------------------------------------------------|----------------------------------------------------------------------------------------------------|
|                                                                                                    |                                                                                                    | Connectez-vous au site de vote en tapant <u>https://vote549.neovote.com</u><br>dans la barre d'adresse de votre navigateur Internet.<br>Saisissez votre identifiant personnel et votre N° de matricule SIHAM<br>[personnels] ou n° étudiant [usagers]. En cas de perte de votre<br>identifiant ou mot de passe, veuillez utiliser le support en ligne à l'adresse<br>https://vote549.neovote.com/support ou appeler le numéro vert<br>0.805.69.15.73 (service et appel gratuits) ou le 09.72.65.27.73 (tarif d'une<br>communication nationale) muni[e] de votre donnée de secours : N° de<br>matricule SIHAM [personnels] ou n° étudiant [usagers].<br>Pour exprimer votre vote, veuillez préalablement retirer votre « Mot de<br>passe » qui vous sera nécessaire pour valider votre vote.<br>Pour consulter les différentes informations, cliquez sur les boutons<br>correspondants. |
| CONTRACT   Contract   Contract <t< th=""><th>And and And and And And And And And And And And And A</th><th>Pour obtenir votre mot de passe, saisissez les coordonnées de votre<br/>choix et cliquez sur « Continuer ».<br/>Une fois votre mot de passe retiré, cliquez sur le bouton « Accéder aux<br/>scrutins » ou sur le menu « Voter ».</th></t<>                                                                                                    | And and And and And And And And And And And And And A                                                                                                    | Pour obtenir votre mot de passe, saisissez les coordonnées de votre<br>choix et cliquez sur « Continuer ».<br>Une fois votre mot de passe retiré, cliquez sur le bouton « Accéder aux<br>scrutins » ou sur le menu « Voter ».                                                                                                    |
| € vend Gro ≹ vend vend d<br>La<br>Contraction<br>Series vend vend vend vend vend vend vend vend                                                                                                    | en benefit (former former former)<br>ta des scrutter<br>des scrutter<br>des vers tens de former former former<br>en ont tens de former former former<br>en ont tens de former former former<br>en ont tens de former former<br>en ont tens de former former<br>en ont tens de former former<br>en ont tens de former<br>en ont tens de former<br>en ont ten ont ten ont ten ont tens de former<br>en ont tens de former<br>en on | Votez pour chaque scrutin en <b>cliquant sur le bouton « A exprimer »</b> correspondant.                                                                                                    |
| Image: Control of the control of the control of th                   | encere d'area d'area d'area d'area d'area d'area d'area d'area d'area d'area d'area d'area d'area d'area d'area<br>area de area de area de area de area de area de area de area de area de area de area de area de area de area de<br>area de area de area de area de area de area de area de area de area de area de area de area de area de area de                                                                                                    | Composez votre bulletin de vote en respectant les règles de sélection<br>indiquées sur la page de vote.<br>Une fois vos choix effectués, appuyez sur « Suite » en bas à droite de<br>l'écran.                                                                                                    |
| A nor (Date Burn resource & Burn resource A Wer Work of the water state of the second state of the second state o |                                                                                                    | Vérifiez et validez votre choix<br>Vous pouvez modifier votre choix en cliquant sur le bouton correspondant.<br>Saisissez votre mot de passe confidentiel en cliquant sur le pavé numérique<br>et appuyez sur « Valider ».                                                                                                    |
| <page-header><page-header><section-header><section-header><section-header><section-header><section-header><section-header><section-header><section-header><section-header></section-header></section-header></section-header></section-header></section-header></section-header></section-header></section-header></section-header></page-header></page-header>                                                                                                    |                                                                                                    | Vérifiez que votre vote a été enregistré<br>Vous pouvez imprimer, copier ou télécharger votre accusé de réception du<br>vote et votre preuve de vote si vous souhaitez vérifier celle-ci à l'issue du<br>dépouillement.<br>Effectuez vos éventuels autres votes en cliquant sur le bouton « Votes<br>suivants » ou sur le menu « Voter ».                                                                                                    |

## ® 2022 NEOVOTE